## **Creating Multiple Skype Rooms**

These directions explain how to create Skype sessions that occur in different rooms allowing you to schedule multiple Skype sessions for teachers or participants at the same time.

0 1. Open Outlook 2016. Outlook 2016 2. Click on the Calendar icon in the ....  $\checkmark$ bottom left corner. 3. Click New Skype Meeting. HOME SEND / RECEIVE FOLDER VIEW FILE . 9 K -2 New New New New Skype Today Next 7 Work Week Month Schedule Dav Appointment Meeting Items Meeting Days Week View New Skype Meeting Go To 5 Arrange 15 4. Enter the guest's email 🔜 🖬 ち ぐ 个 .↓ = Untitled address in the To window. MEETING INSERT FORMAT TEXT REVIEW FILE Addre 🗙 🖳 Calendar 0 S N X 🐝 Check Delete 🕞 Forward 🔹 Appointment Scheduling Join Skype Meeting Meeting Cancel Invitation 🖨 Respo Assistant Meeting Options Notes Skype Meeting Actions Show Meeting Notes Attende () You haven't sent this meeting invitation yet. 5. Enter the **Subject** of the Skype meeting. This То... === Subject Send ocation Skype Meeting 6. Select the date. Use the dropdown list to 10:30 AM Mon 2/22/2016 All day event Start time select the **start** and **end times**. Mon 2/22/2016 nd time 10 11:00 AM \* → Join Skype Meeting This is an online meeting for Skype for Business, the professional meetings and communications app formerly known as Lync.

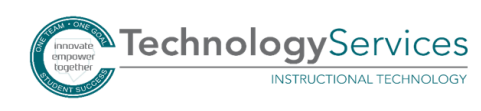

7. Click on Meeting Options.

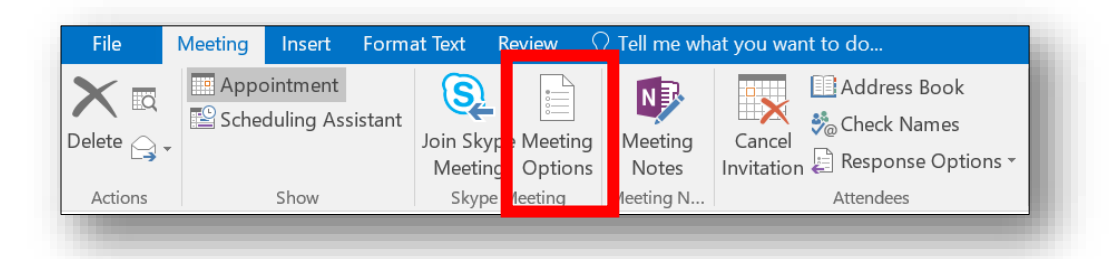

- 8. Select A new meeting space.
- 9. Click **OK**.

| Permissions<br>About | Where do you want to meet online? Help me decide                                                                                                    |
|----------------------|----------------------------------------------------------------------------------------------------|
|                      | <ul> <li>A new meeting space (I control permissions)</li> <li>Each meeting I create is held in a new space with unique entry info. I choose who gets in and what they can do in the meeting.</li> </ul> |
|                      | All meetings I create are held in the same space with the same entry info. People from my company can get into the meeting at any time as presenters.                                                   |
|                      | These people don't have to wait in the lobby:         Why do I use this?                                                                                                    |
|                      | Anyone (no restrictions)                                                                                                    |
|                      | Who's a presenter?                                                                                                    |
|                      | Anyone from my organization $\checkmark$ Choose presenters                                                                                                    |
|                      | Presenters can share content and let people into the meeting.                                                                                                    |
|                      | Do you want to limit participation?                                                                                                    |
|                      | Disable IM                                                                                                    |
|                      | Mute all attendees                                                                                                    |
|                      | Block attendees' video<br>Presenters can share audio and video                                                                                                    |
|                      |                                                                                                    |
|                      |                                                                                                    |
|                      |                                                                                                    |
|                      | Remember Settings OK Cancel                                                                                                    |

10. Click the **Send button** to send the Skype meeting invitation to the guest.

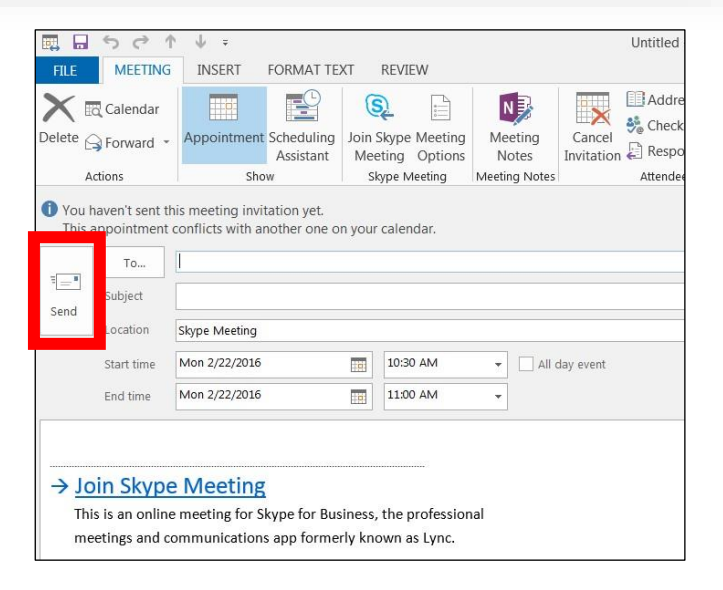

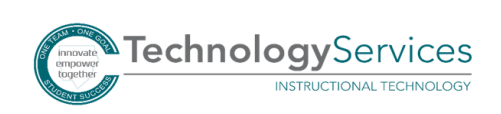